# **RFID Installation and Configuration Instruction**

- 1. Download the RFID Software/Driver from the customer support site or call COBAN Technical Support for the software.
- 2. Driver installation. Browse to the USB Driver folder and execute INSTALL\_USB232.EXE

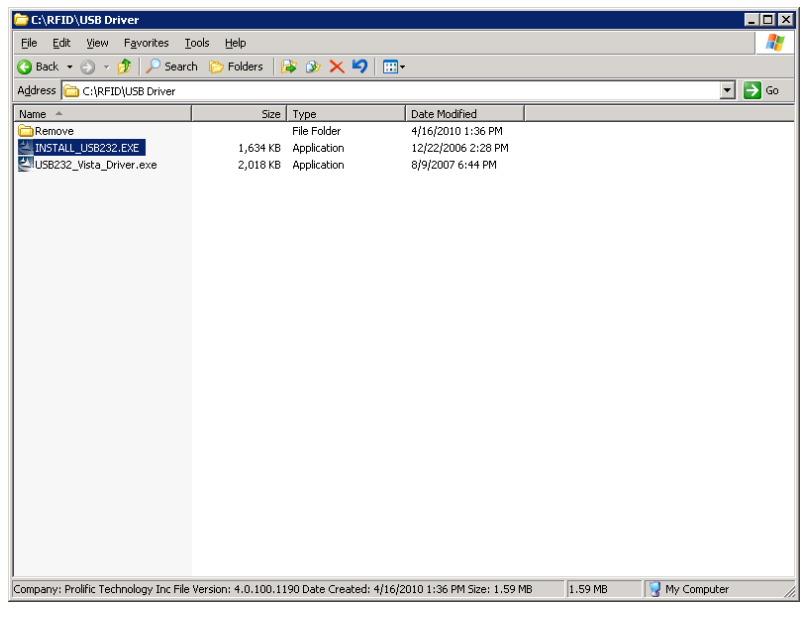

3. Click Next>

| InstallShield Wizard | ×                                                                                                    |
|----------------------|----------------------------------------------------------------------------------------------------|
|                      | Welcome to the InstallShield Wizard for PL-2303<br>USB-to-Serial                                           |
|                      | The InstallShield® Wizard will install PL-2303 USB-to-Serial<br>on your computer. To continue, click Next. |
|                      | < Back Next> Cancel                                                                                        |

#### 4. Click Finish

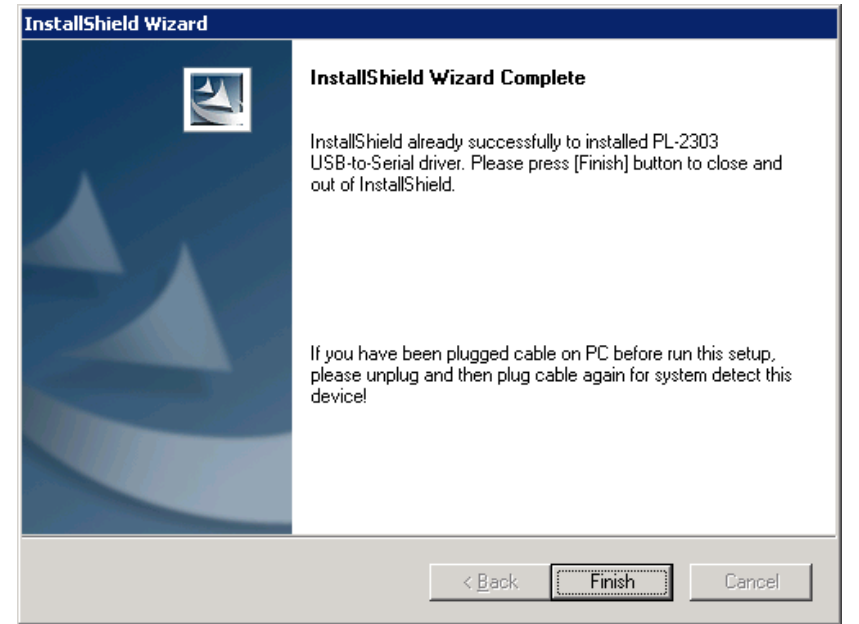

5. It should pick up the RFID as the Prolific USB to Serial COM Port (COM#) (Note: if it does not pick the device up, try disconnect and reconnect the device)

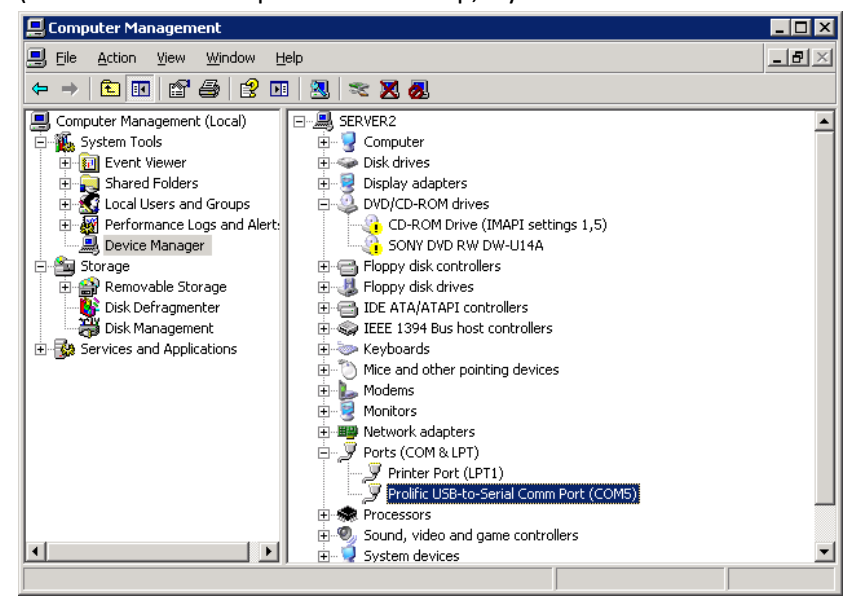

### 6. Software Installation

| 🗁 C:\RFID                               |                                             |                    |           |               |
|-----------------------------------------|---------------------------------------------|--------------------|-----------|---------------|
| Eile Edit View Favorites I              | ools <u>H</u> elp                           |                    |           |               |
| 🔇 Back 🔹 🕘 🖌 🤣 🔎 Searc                  | h 🌔 Folders   🕼 🍞 🗙 🍤   🛄•                  |                    |           |               |
| Address 🛅 C:\RFID                       |                                             |                    |           | 💌 🄁 Go        |
| Name 🔶                                  | Size Type                                   | Date Modified      |           |               |
| C Oxford                                | File Folder                                 | 4/16/2010 1:36 PM  |           |               |
| USB Driver                              | File Folder                                 | 4/16/2010 3:44 PM  |           |               |
| CobanRFIDSetup.exe                      | 3,038 KB Application                        | 12/21/2009 1:56 PM |           |               |
|                                         |                                             |                    |           |               |
|                                         |                                             |                    |           |               |
|                                         |                                             |                    |           |               |
|                                         |                                             |                    |           |               |
|                                         |                                             |                    |           |               |
|                                         |                                             |                    |           |               |
|                                         |                                             |                    |           |               |
|                                         |                                             |                    |           |               |
|                                         |                                             |                    |           |               |
|                                         |                                             |                    |           |               |
|                                         |                                             |                    |           |               |
|                                         |                                             |                    |           |               |
|                                         |                                             |                    |           |               |
|                                         |                                             |                    |           |               |
|                                         |                                             |                    |           |               |
|                                         |                                             |                    |           |               |
|                                         |                                             |                    |           |               |
|                                         |                                             |                    |           |               |
|                                         |                                             |                    |           |               |
|                                         |                                             |                    |           |               |
|                                         |                                             |                    |           |               |
| Description: Setup Application File Ver | sion: 6.0.1.4 Date Created: 4/16/2010.3:44  | PM Size: 2.96 MB   | 2 96 MB   | My Computer   |
| posciption, scop application rile ver   | son, o.o.i., i bate credieu; 4/16/2010 3:44 | FIN DIEGY 2390 MB  | 12:30 110 | S my compacer |

## 7. Coban RFID Setup 1.0> Click Next>

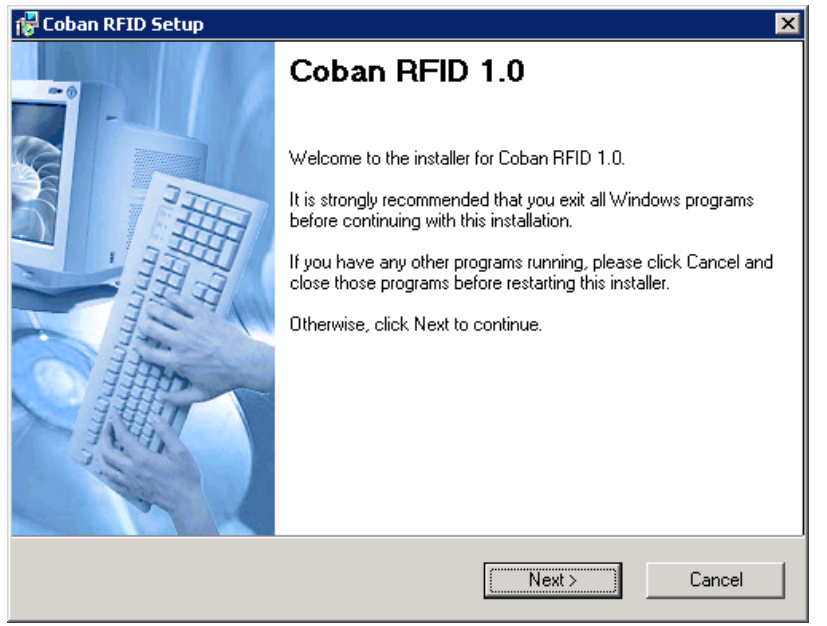

8. License Agreement. Select I agree to the terms of this license agreement.

| 7 Coban RFID Setup                                                                                                    | ×            |
|----------------------------------------------------------------------------------------------------|--------------|
| License Agreement<br>Please read the license agreement below and click Next to co                                                 | ntinue.      |
| Insert your license agreement text here                                                                                           |              |
| <ul> <li>I agree to the terms of this license agreement</li> <li>I do not agree to the terms of this license agreement</li> </ul> |              |
| < Back No                                                                                                    | ext > Cancel |

### Click Next>

| 🙀 Coban RFID Setup                                      |                       | ×                         |
|---------------------------------------------------------|-----------------------|---------------------------|
| User Information<br>Enter your user information and cli | ick Next to continue. | Contraction of the second |
| Neero                                                   |                       |                           |
| Name:                                                   |                       |                           |
| Loban                                                   |                       |                           |
| Company:                                                |                       |                           |
| Coban                                                   |                       |                           |
|                                                         |                       |                           |
|                                                         |                       |                           |
|                                                         |                       |                           |
|                                                         |                       |                           |
|                                                         |                       |                           |
|                                                         | < Back N              | ext > Cancel              |

### Click Next>

| 🚏 Coban RFID Setup                                                           | ×     |
|------------------------------------------------------------------------------|-------|
| Information<br>Please read the information below and click Next to continue. |       |
| Insert your text here                                                        | ×     |
| < Back (Next > )                                                             | ancel |

10. Change the Installation folder to C:\Program files\DVMS folder.

| 🎁 Coban RFID Setup                                                          |                                                                                    | ×                    |
|-----------------------------------------------------------------------------|------------------------------------------------------------------------------------|----------------------|
| Installation Folder<br>Select an installation folder and clic               | k Next to continue.                                                                |                      |
| The software will be installed in the either type in a new path, or click C | folder listed below. To install to a diff<br>hange to browse for an existing folde | erent folder,<br>er. |
| Install Coban RFID to:                                                      |                                                                                    |                      |
| C:\Program Files\Coban RFID                                                 |                                                                                    | Change               |
| Space required on drive:<br>Space available on selected drive:              | 4.7 MB<br>23550 MB                                                                 |                      |
|                                                                             | < Back Next >                                                                      | Cancel               |

### Click Next>

| 🚏 Coban RFID Setup                                                              |                                                                                    | ×                   |
|---------------------------------------------------------------------------------|------------------------------------------------------------------------------------|---------------------|
| Installation Folder<br>Select an installation folder and click                  | k Next to continue.                                                                |                     |
| The software will be installed in the<br>either type in a new path, or click Cl | folder listed below. To install to a diff<br>hange to browse for an existing folde | erent folder,<br>r. |
| Install Coban RFID to:                                                          |                                                                                    |                     |
| C:\Program Files\DVMS                                                           |                                                                                    | Change              |
| Space required on drive:<br>Space available on selected drive:                  | 4.7 MB<br>23550 MB                                                                 |                     |
|                                                                                 | < Back Next >                                                                      | Cancel              |

### Click Next>

| 🚏 Coban RFID Setup 🛛 🔀                                                                                                    |
|----------------------------------------------------------------------------------------------------|
| Shortcut Folder<br>Select a shortcut folder and click Next to continue.                                                                                                    |
| Setup will add shortcut icons to the folder indicated below. If you don't want to use the<br>default folder, you can either type a new name, or select an existing folder from the list. |
| Shortcut Folder:                                                                                                    |
| Coban RFID                                                                                                    |
|                                                                                                    |
|                                                                                                    |
|                                                                                                    |
|                                                                                                    |
|                                                                                                    |
|                                                                                                    |
| < Back Next > Cancel                                                                                                    |

#### Click Next>

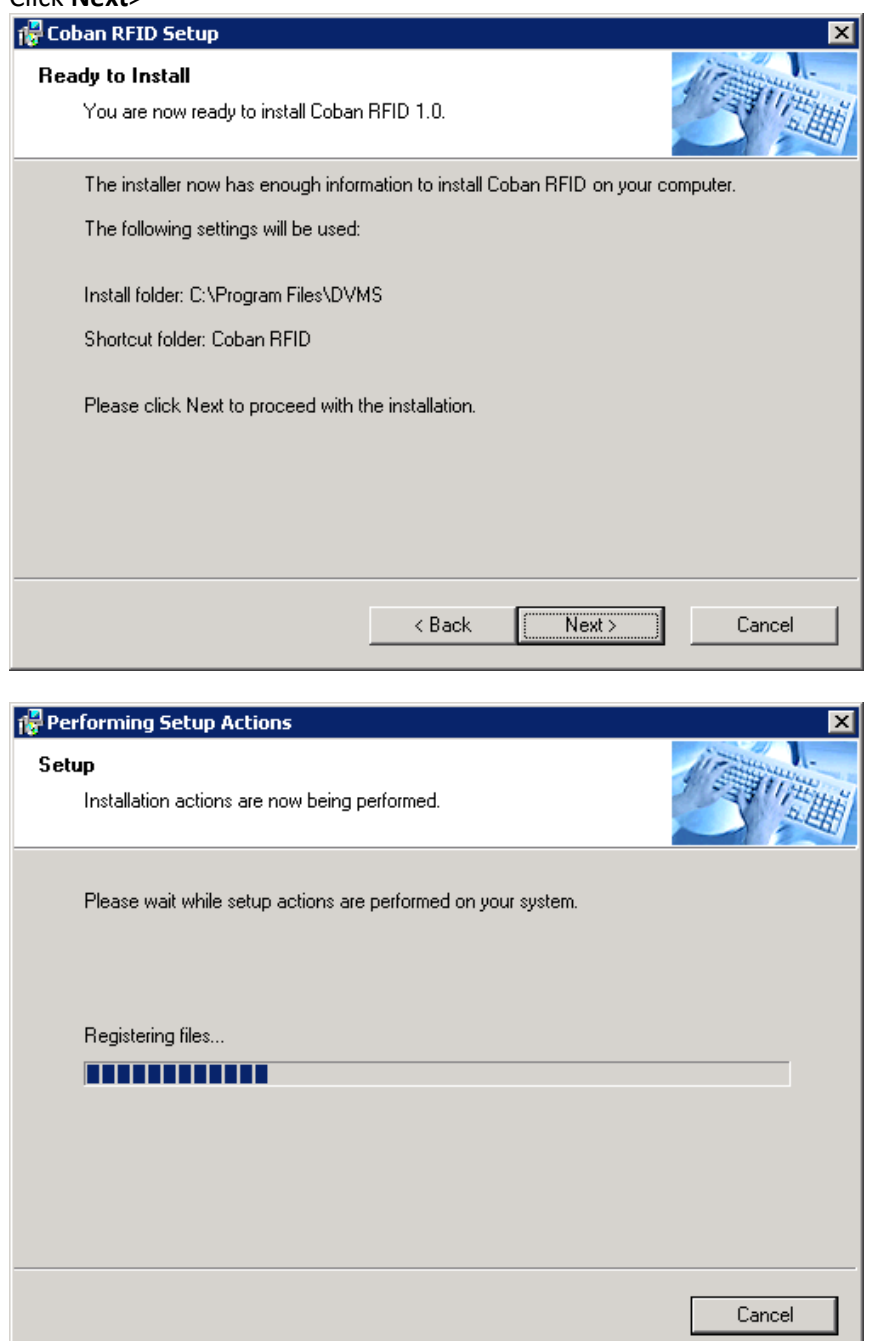

#### 11. Click Finished

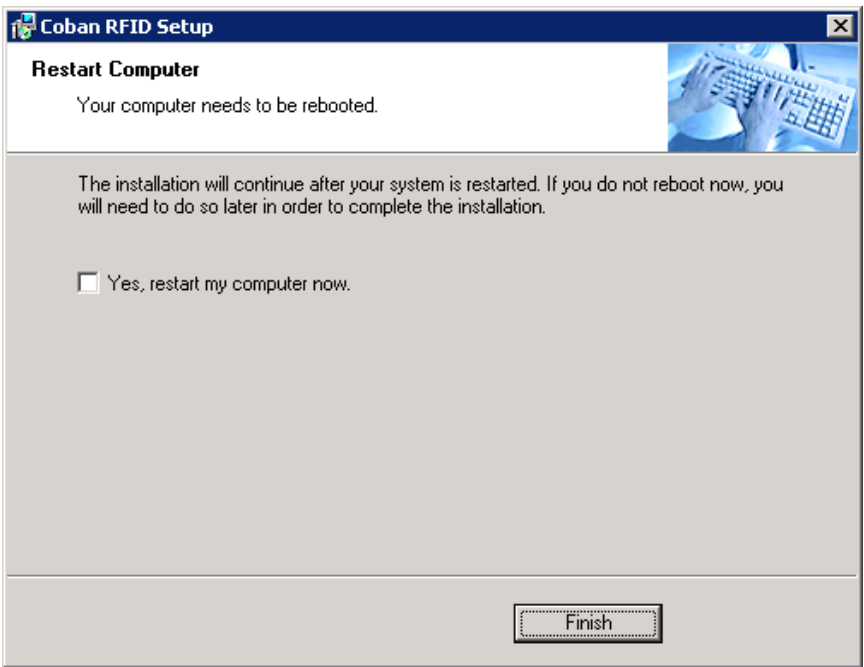

#### 12. Launch the RFID application

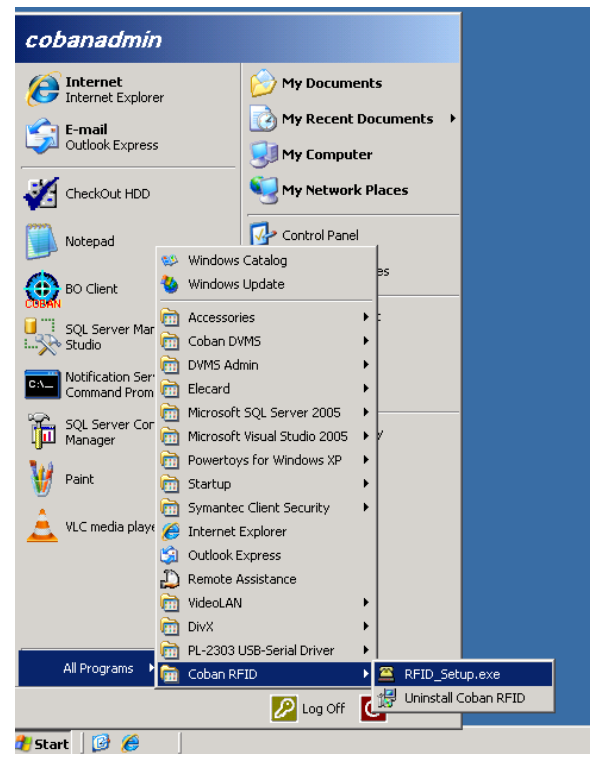

13. Login in using the sa account or the BOClient username and password

| 🛎 RFID Login | ×              |
|--------------|----------------|
|              |                |
|              |                |
| ID:          |                |
| ,<br>        |                |
| Password:    |                |
|              |                |
| Login        | Exit           |
|              |                |
|              |                |
|              | Version: 1.0.1 |

14. Insert the ID Card to the RFIC card reader and it will populate this field.

| 🚊 RFID Reader | on COM3                                                    |                       |           |              | _        | . 🗆 🗙 |
|---------------|------------------------------------------------------------|-----------------------|-----------|--------------|----------|-------|
| Search        | by:                                                        | First Name            | O Last Na | ame C Office | er ID    |       |
| Enter         | r Name or ID to                                            | match an officer belo | w         |              |          | Þ     |
| Officer ID    |                                                            | Officer First/L       | .ast Name | I            | RFID Key |       |
| 1002          |                                                            | 1002 1002             | 2         |              |          | •     |
| 79E3CA        | 79E3CA9E Port is ready. Please scan the key on the reader. |                       |           |              |          |       |
| Card SN       | Class                                                      | Туре                  | Level     | Status       |          |       |
| 79E3CA9E      | MIFARE 1K                                                  | Non-MAD               | NG        | App Sector   | Pass     |       |
| Assig         | n                                                          | E <u>x</u> it         |           |              |          |       |

15. Assigning officer ID to the card reader. Select the drop down from the Officer ID field and select the correct user ID.

| RFID Reader on COM3 | :                          |             |                | _ [ |
|---------------------|----------------------------|-------------|----------------|-----|
| Search by:          | First Name                 | O Last Name | C Officer ID   |     |
| Enter Name or       | D to match an officer belo | W           |                | Þ   |
| Officer ID          | Officer First/L            | .ast Name   | RFID Ke        | y   |
| 1002                | 1002 1002                  | 2           |                | •   |
| 1002                | 1002 1002                  | 2           |                | Ī   |
| 1007                | 1007 1007                  | 7           |                |     |
| 1015                | 1015 1019                  | 5           |                |     |
| 1030                | 1030 1030                  | )           |                |     |
| 1035                | 1035 1035                  | 5           |                |     |
| 1111                | 1111 1111                  | L           |                |     |
| 176                 | 176 176                    |             |                |     |
| 202                 | 202 202                    |             |                | -   |
| Card SN Class       | Туре                       | Level St    | catus          |     |
| 79E3CA9E MIFARE     | 1K Non-MAD                 | NG A        | op Sector Pass |     |
|                     |                            |             |                |     |
|                     |                            |             |                |     |
| Assign              | Exit                       |             |                |     |
|                     |                            |             |                |     |

# 16. Click Assign

| 🖀 RFID Reader on CO | IM3                         |               |                 | _ 🗆 🗙 |
|---------------------|-----------------------------|---------------|-----------------|-------|
| Search by:          | First Nam                   | e 🔿 Last Name | O Officer ID    |       |
| Enter Name          | or ID to match an officer I | below         |                 | •     |
| Officer ID          | Officer Fin                 | st/Last Name  | RFID Key        |       |
| 1111                | 1111 1                      | 111           |                 | -     |
| 79E3CA9E            | Port is<br>reader.          | ready. Please | scan the key on | the   |
| Card SN Clas        | s Type                      | Level St      | atus            |       |
| 79E3CA9E MIFA       | RE 1K Non-MAD               | NG Ar         | op Sector Pass  |       |
| Assign              | E <u>x</u> it               |               |                 |       |

# 17. Successfully assigned.

| 🚊 RFID Reader                                                                                                  | on COM3         |                         |         |                  | _ 🗆 🗙 |
|----------------------------------------------------------------------------------------------------|-----------------|-------------------------|---------|------------------|-------|
| Search                                                                                                    | by:             | First Name C            | Last Na | ame C Officer ID |       |
| Enter                                                                                                    | Name or ID to r | natch an officer below  |         |                  | ▶     |
| Officer ID                                                                                                    |                 | Officer First/Last Name |         | RFID Key         |       |
| 1111                                                                                                    |                 | 1111 1111               |         | 79E3CA9E         | -     |
| 79E3CA9E The key assignment is successful. Scan<br>next key if you want to continue, or click Exit<br>to quit. |                 |                         |         |                  |       |
| Card SN                                                                                                    | Class           | Туре                    | Level   | Status           |       |
| 79E3CA9E                                                                                                    | MIFARE 1K       | Non-MAD                 | NG      | App Sector Pass  |       |
| Assig                                                                                                    | 1               | E <u>x</u> it           |         |                  |       |